# **Braintree Apple Pay Settings**

#### (i) Braintree Payments

Refer to the documentation on Braintree Payments for other help topics.

Commerce Vision's Braintree Payments gateway is integrated to accept Apple Pay. Apple Pay allows users on certain Apple devices to make payments. Your business must have an Apple Pay Merchant account set up and Apple Pay must be enabled in your Braintree account.

NOTE - Apple Pay is available in Safari on iOS version 10+ and macOS version 10.12+. If Apple Pay is not supported by the customer's browser, the options to select Apple Pay will not appear.

Sandbox testing
 For Sandbox testing, refer to Apple's Sandbox Testing documentation for details.

#### **Configure Apple Pay Settings**

To configure Braintree Apple Pay Settings:

| Feature Management             |                                                                    |                        |                  | Q. Search for a feature |
|--------------------------------|--------------------------------------------------------------------|------------------------|------------------|-------------------------|
| 🖋 Content 🐵 🔸                  | Feature                                                            |                        | Available in CMS | Options                 |
| Pøyment & Checkout             | Braintree Payment<br>Configure Braintree payment related settings. |                        |                  | O Configure             |
| Products & Categories 🕕 🕥 🗲    | Ruy Now Pav Later                                                  |                        |                  |                         |
| 2. If the Available in Cl      | <b>IS</b> toggle is not enal                                       | oled, toggle it ON.    |                  |                         |
| 3 Click Configure              |                                                                    |                        |                  |                         |
| o. onor comigure.              |                                                                    |                        |                  |                         |
| 4. Scroll down to Apple        | Pay Settings.                                                      |                        |                  |                         |
|                                |                                                                    |                        |                  |                         |
| 5. Toggle ON Enable A          | pple Pay.                                                          |                        |                  |                         |
| Apple Pay Settings             |                                                                    | Eastela Appla Paul     |                  | Overrides 0             |
| Specify the Apple Pay Settings |                                                                    | Enable Apple Pay       |                  | overnues o              |
|                                |                                                                    | 9 /                    |                  |                         |
|                                |                                                                    | Apple Pay Display Name |                  |                         |
|                                |                                                                    | DemoStore              |                  |                         |
|                                |                                                                    | e 🥖                    |                  |                         |
|                                |                                                                    |                        |                  |                         |

6. In Apple Pay Display Name, enter a meaningful name for your store. NOTE - If this is left blank, the User will see an error message and cannot use Apple Pay.

|         | Account Payment Methods BPay Request Quote Credit Card        |
|---------|---------------------------------------------------------------|
|         | ●Pay Apple Pay                                                |
|         | <b>≰</b> Pay                                                  |
|         | Something went wrong on our end.<br>Choose another way to pay |
|         | Process Payment                                               |
|         |                                                               |
| To save | your settings, click <b>Save</b> .                            |

(j)

|              | Visa       |  |
|--------------|------------|--|
| Other wa     | ays to pay |  |
| <b>—</b> •   | Card       |  |
|              | PayPal     |  |
| <b>É</b> Pay | Apple Pay  |  |
| G Pay        | Google Pay |  |
|              |            |  |
|              |            |  |

The User clicks on Apple Pay and an Apple Pay button is displayed. Payment Payment Methods Credit Card BPa ► 🕯 Pay Apple Pay **∉**Pay Choose another way to pay

The User clicks the Pay button and any saved cards in the User's Apple Pay Wallet are displayed for selection. A new card can also be entered. Once a card is selected, the User undergoes any required security check, e.g., entering their Passcode.

|             | i 430.commerce.v                       | ision                       |       |
|-------------|----------------------------------------|-----------------------------|-------|
| /lenu       |                                        |                             | Ŧ     |
| Credit Card |                                        |                             |       |
| ter Pay     | Apple Pay                              |                             |       |
| t Pay Sand  | choose another way to                  | o pay                       | ancel |
|             | REWARDS PLUSGRA<br>30 LISBURN STREET E | M (···· 1362<br>EAST BRISBA | 2) >  |
|             | PAY TOTAL                              | \$4                         | 3.44  |
|             | Pay with Passcod                       | e                           |       |

Once security is passed, the User is returned to the Payments panel on your site with the Apple Pay option ticked. They click Process Payment to complete the order.

| <b>€</b> Pay | Apple Pay                         |  |
|--------------|-----------------------------------|--|
|              | buyer@commercevisio<br>PayPal     |  |
| VISA         | Ending in 1026<br><sub>Visa</sub> |  |
| VISA         | Ending in 1111<br><sub>Visa</sub> |  |
|              | Choose another way to pay         |  |
|              | 📼 Process Payment                 |  |

### Additional Information

| Minimum Version Requirements | 4.31                                            |
|------------------------------|-------------------------------------------------|
| Prerequisites                | Braintree Account, third party payment accounts |
| Self Configurable            | Yes                                             |

| Business Function | Payment Types  |
|-------------------|----------------|
| BPD Only?         | Yes            |
| B2B/B2C/Both      | Both           |
| Third Party Costs | Fees may apply |

## Related help

- Braintree Payments
  Braintree Vaulting
  Braintree Payment Settings
  Braintree PayPal Settings
  Braintree Google Pay Settings
  Braintree Credit Card Settings
  Braintree Payments Credit Card Data Flow
  Braintree Test Credit Card Numbers